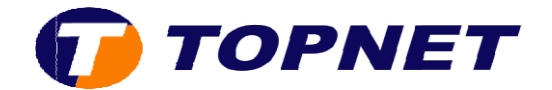

## Configuration du wifi sur le modem ZTE

1. Accédez à l'interface du modem via l'adresse 192.168.100.1

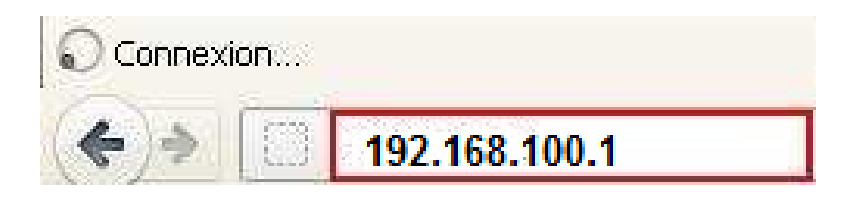

2. Saisissez « **admin** » comme <u>Utilisateur</u> et <u>Mot de passe</u> puis cliquez sur « **Log in** »

| How could you  | find the password of t  | he device?              |  |
|----------------|-------------------------|-------------------------|--|
| What should vo | ou do if vou forget the | password of the device? |  |
|                |                         |                         |  |
| Username       | admin                   |                         |  |
| Password       | ••••                    |                         |  |

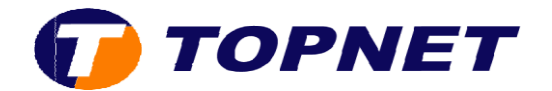

3. Cliquez sur Local Network

| ZTE中兴                                   |                                                            |               |        | admin Logout 中文 I English                |
|-----------------------------------------|------------------------------------------------------------|---------------|--------|------------------------------------------|
| Home                                    | Internet                                                   | Local Network | VoIP   | Management & Diagnosis                   |
| WAN Setting<br>WAN Uplink Type: Unknown | Firewall                                                   | ON            |        |                                          |
| WLAN Setting         ON                 | LAN Setting<br>Name: DSTLAP-31<br>IP Address: 192.168.100. | 21 USB 5      | etting | VoIP Setting Phone: Status: Unregistered |
|                                         |                                                            |               |        | Phone:<br>Status: Unregistered           |
|                                         |                                                            |               |        |                                          |

4. Sélectionnez WLAN Basic Settings

| ZTE中兴                                                                                        |                                                      |                                       |                           | admin Logout | 中文 I English   |
|----------------------------------------------------------------------------------------------|------------------------------------------------------|---------------------------------------|---------------------------|--------------|----------------|
| Home                                                                                         | Internet                                             | Local Network                         | volP                      | Managemer    | nt & Diagnosis |
| Status<br>WLAN Basic Settings<br>WLAN Advanced<br>LAN Management-IPv4<br>LAN Management-IPv6 | Page Informat<br>The relevant informat<br>LAN Status | ion<br>tion of Local LAN status shown | as below.                 |              |                |
| Route-IPv4                                                                                   | LAN1                                                 |                                       |                           |              |                |
| Route-IPv6                                                                                   | MAC Address                                          | 94:a7:b7:3d:be:c6                     | Status                    | NoLink       |                |
| DMS                                                                                          | IPv4 Address                                         | 192.168.100.1                         | Bytes Received/Bytes Sent | 0/0          |                |
| FTP                                                                                          | IPv6 Address                                         | fe80::1                               | -                         |              |                |
| DNS                                                                                          | LAN2                                                 |                                       |                           |              |                |

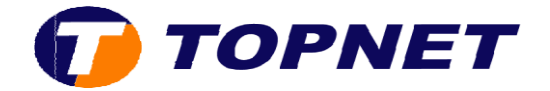

5. Cliquez sur la flèche de **WLAN SSID Settings** en bas de la page, configurez le Wifi avec les paramètres requis et souhaités puis selectionnez **Apply** 

| WLAN SSID-1     | ● On ○ Off              |             |
|-----------------|-------------------------|-------------|
| SSID Name       | ZTE3DBEC6               |             |
| SSID Hide       | ○ Yes ⑧ No              |             |
| Encryption type | WPA/WPA2-PSK-TKIP/AES ~ |             |
| Password        | •••••                   |             |
| SSID Isolation  |                         |             |
| Maximum Clients | 32                      |             |
|                 |                         | Apply Cance |
| WLAN SSID-2     | ○ On ④ Off              |             |
| WLAN SSID-3     | ○ on ● Off              |             |
| WLAN SSID-4     | ○ On ● Off              |             |